## Bullguard

Nemmere, bedre og mere elegant bliver det nok ikke. *Bullguard* bliver installeret på fem minutter og dermed er din pc sikret mod angreb via internettet fra virus og hackere, der vil rode på din harddisk.

Hvis du allerede har antivirus og/eller en firewall installeret, så bør du deaktivere dem. Men vent med at afinstallere dem, for så er der ingen problemer, hvis *Bullguard* ikke frister dig, og du dermed vil vende tilbage til din gamle løsning.

Under installationen bør du sætte flueben i **Enable Real Time Reporting**, som efter et eventuelt virusangreb på din pc, sørger for at folkene bag *Bullguard*, får at vide hvilken der er tale om, og i hvilket land den angreb. Der bliver *ikke* afsendt personlige oplysninger, men du hjælper med at fremtiden bliver så sikker som mulig for programmets brugere. I **Select country** skal du vælge dit hjemland. Klik på **OK**.

Nu vil programmet sørge for, at du har definitionerne på de allerseneste vira, og dermed er beskyttet så godt som overhovedet muligt. Klik derfor på **Yes**, hvorefter programmet går på nettet og henter oplysningerne - det kan tage et par minutter, men går ofte hurtigere.

Nu indtaster du din e-mail adresse i **Your e-mail** - husk at bruge en ægte adresse. Skriv nu et password efter eget valg én gang i hver af felterne nedenunder. Sæt flueben i **Subscribe to Bullguard newsletter** og klik til sidst på **Register**. Måske virker det ikke første gang, klik så på **Try again** og på **Ok**, når det lykkes.

Nu ser du en rød bjælke i toppen af skærmen, som viser at *Bullguard* bliver loadet til din pc. Når den er væk, skal du genstarte din pc. Bjælken dukker fra nu af op hver gang pc´en starter op.

Hvis du vil efterse og måske justere programmets justeringer, så dobbeltklik enten på genvejen på skrivebordet eller det lille røde ikon i proceslinien yderst til højre.